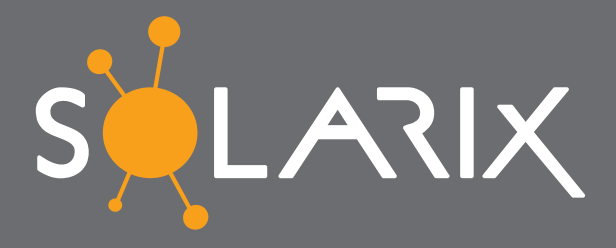

kompleksowe rozwiązania sieciowe

SZYBKA KONFIGURACJA FLUKE DSX 500

# Spis treści

| Miernik Fluke DSX 5000                                        | 1   |
|---------------------------------------------------------------|-----|
| Pomiary                                                       | 1-2 |
| Pobieranie wyników do komputera                               | 3   |
| Protokół pomiarowy z Fluke Networks DSX 5000                  | 4   |
| Kable instalacyjne Solarix w miernikach Fluke Networks        | 5   |
| Partnerstwo strategiczne okablowania Solarix i Fluke Networks | 6   |

## Miernik Fluke DSX 5000

- Wytrzymały instrument z metalowymi złączami RJ45 kategorii 6A do pomiaru topologię Permanent Link Moduły Channel jako akcesoria
- Zespół testowy do 1.000 MHz
- Interfejs dotykowy pojemnościowy Taptive™
- Akumulator Li-ion o żywotność baterii aż do 12 godzin
- Test CAT6A w 10 sekund
- Dokładność ISO Level V
- System zarządzania danymi i ustawienie ProjX<sup>™</sup>
- Zaawansowane funkcje diagnostyczne umożliwiające szybkie debugowanie
- Zarządzanie maksymalnie 12.000 wyników pomiarów z pełną grafiką w pamięci urządzenia
- Eksport danych do komputera za pomocą USB
- Raport z wyników pomiarów w formacie PDF
- Komunikacja za pomocą dołączonego zestawu głośnomówiącego pomiędzy główną i zdalną jednostką
- Zintegrowany moduł do testowania Alien Crosstalk przesłuchy obce między przewodami
- Ustawianie kabla Solarix w firmware urządzenia

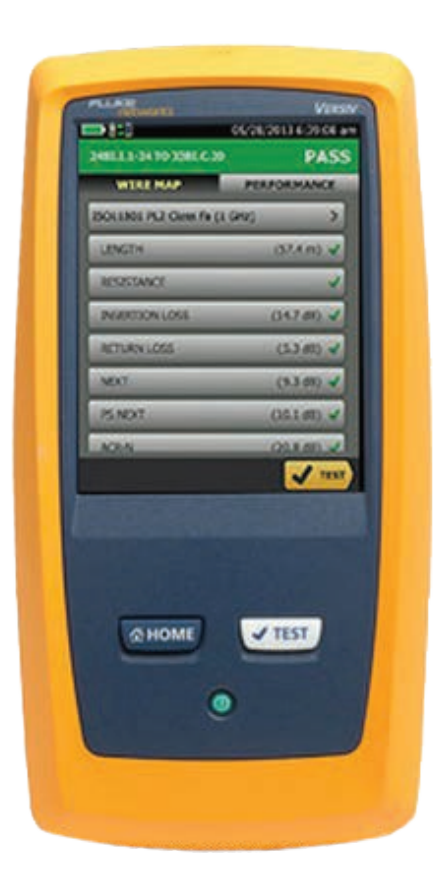

### Pomiary

Przed pomiarem należy znać kategorie/klase okablowania, metodę pomiarowa (Permanent Link/Channel) i standard (CENELEC EN, ISO/IEC, TIA/EIA ....), zgodnie z którym będziemy mierzyć. Konieczne jest również, aby znać parametr NVP (nominalna prędkość propagacji), który jest podany w karcie katalogowej badanego kabla lub zawarty w kodzie QR (ważne – dla kabli Solarix). Parametry kabli Solarix zapisane są w firmwarez miernika – po wybraniu odpowiedniego kabla nie jest konieczne wpisywanie jego wartości – robi się to automatycznie.

Przed uruchomieniem podłączyć adapter do pomiaru Permanent Link (oznaczone DSX-PLA004) lub Channel (DSX-CHA004). Uwaga, adadaptery przyłącza lub rozłącza się tylko wtedy, gdy urządzenie jest wyłączone.

- 1) Włączyć obie jednostki.
- 2) Ustawić urządzenie zgodnie ze zdjęciami poniżej.
- 3) Po pomiarze, przesłać dane z miernika do komputera.
- Usuń wszystkie dane z urządzenia menu PROJEKT-SPRAVOVAT-DELETE (domyślnego projektu nie można usunąć).

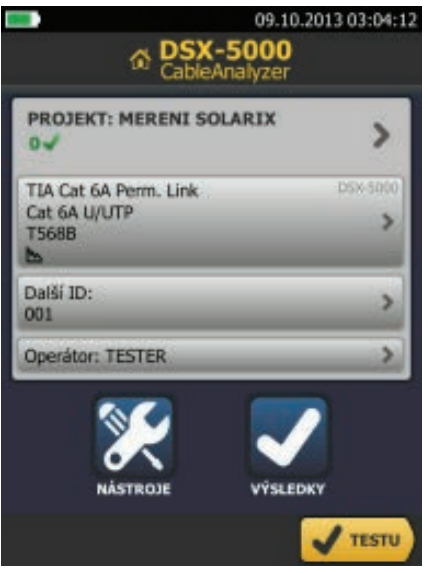

Ekran startowy po włączeniu Urządzenie. Kliknij **PROJEKT**.

| 09.10.2013 03:06:20       |
|---------------------------|
| NOVÝ PROJEKT              |
| Název                     |
| Zadat nový název projektu |
|                           |
|                           |
|                           |
|                           |
|                           |
|                           |
| QWERTYUIOP                |
| ASDFGHJKL                 |
| ZXCVBNM                   |
| çñBa MEZERA HOTOVO        |

Wpisujemy nazwę projektu i naciskamy GOTOWE.

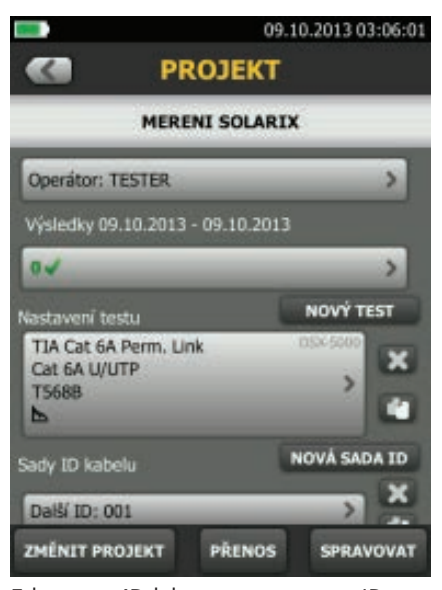

Edytujemy ID lub tworzymy nowe ID, gdzie ustawiamy sekwencję nazwy pomiarów.

|                                    |                 | 09.10.20 | 13 03:06:01 |
|------------------------------------|-----------------|----------|-------------|
|                                    | PROJ            | ЕКТ      |             |
|                                    | MERENI S        | OLARIX   |             |
| Operátor: Ta                       | ESTER           | _        | >           |
| Výsledky 09.                       | 10.2013 - 09.1  | 0.2013   |             |
| 0.                                 |                 |          | >           |
| Nastavení tes                      | tu              | NO       | VÝ TEST     |
| TIA Cat 6A<br>Cat 6A U/UT<br>T568B | Perm. Unk<br>FP | 0500     | > ×         |
| Sady ID kabe                       |                 | NOV      | SADA ID     |
| Daiší ID: 00                       | 1               |          |             |
| ZMĚNIT PRO                         | JEKT PŘ         | ENOS S   | PRAVOVAT    |

Pojawi się strona z dostępnymi projektami. Wybierz ZMIEŃ PROJEKT.

|                                   |                  | 09.10.2013 | \$ 03:06:01 |
|-----------------------------------|------------------|------------|-------------|
|                                   | PROJE            | EKT        |             |
|                                   | MERENI SC        | DLARIX     |             |
| Operátor: 1                       | TESTER           | _          | >           |
| Výsledky 09                       | .10.2013 - 09.1  | 0.2013     |             |
| 04                                |                  | _          | >           |
| Nastavení te                      | stu              | NOVI       | TEST        |
| TIA Cat 6A<br>Cat 6A U/U<br>T568B | Perm, Unk<br>ITP | 05450      | X           |
| Sady ID kab                       | elu              | NOVÁ S     | ADA ID      |
| Další ID: 0                       | 01               |            |             |
| ZMÊNIT PR                         | OJEKT PŘI        | INOS SPE   | AVOVAT      |

W polu OPERATOR podajemy operatora (identyfikacja osoby dokonującej pomiar).

|                                                | 09.10       | 2013 03:11:15 |
|------------------------------------------------|-------------|---------------|
| 🔛 NA                                           | STAVIT ID K | ABELU         |
| Prvni ID                                       |             |               |
| ZASUVKA 01A                                    | i.          |               |
| Poslední ID                                    |             |               |
| ZASUVKA 10B                                    | n           |               |
| Celkem ID: 20<br>Vybrat médiu<br>Měď<br>Vlákno | ım          |               |
| IMPORTOVAT                                     | KONTROLOVAT | ULOŽIT        |

Przykład dla 10 gniazdek z dwoma portami A i B,

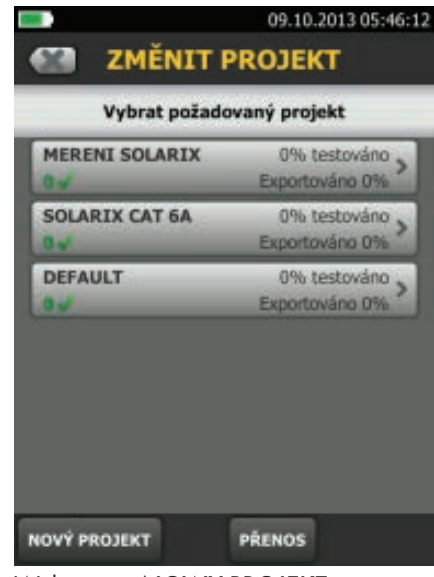

Wybieramy NOWY PROJEKT.

| Modul: DSX-5000                 | >       |
|---------------------------------|---------|
| Typ kabelu: Cat 6A U/UTP        | >       |
| NVP: 68,2%                      | >       |
| Limit testu: TIA Cat 6A Perm. L | ink >   |
| Uložit data grafu 📐 🚺 🔼         | . vypi  |
| HDTDR/HDTDX: Pouze neproš./pn   | ošel* > |
| Konfigurace zásuvky: T568B      | >       |
| Mapa zapojeni AC 🛛 🔽 🛛 🗸        | ypnuto  |

Sprawdź, czy zgadza się Parametr NVP, w razie konieczności zmieniamy. Wybierz LIMIT TEST.

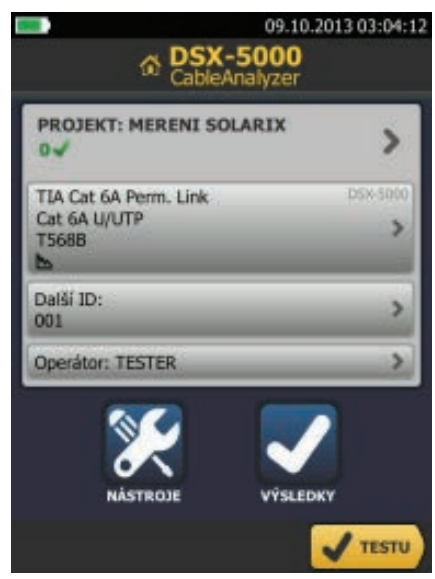

Kliknij w prawym górnym rogu na < i powrócić do ekranu głównego. Teraz urządzenie jest ustawione do wykonania pomiaru.

### Wysłanie wyników pomiaru do PC

- 1) Z CD instalujemy aplikację LinkWare 8.1.
- Po uruchomieniu aplikacji podłączyć Fluke DSX-5000 za pomocą kabla USB (dołączonego do zestawu) do komputera PC.
- 3) W menu Options Languague możemy wybrać język.
- 4) Pobierz wyniki z miernika klikając na ikonę 褁 .
- 5) Eksport wyników do pdf, klikając na ikonę 🔂 .
- 6) Wyniki zapisujemy w formacie flw klikając na ikonę 🔚. Ten plik można później otworzyć w LinkWare. Jest równierz wymagany przy certyfikacji gwarancji systemowej Solarix na 50 lat.
- 7) Klikając dwukrotnie myszką na wynik możemy obejrzeć szczegóły.

| Fluke Networks LinkWare | e - [Bez názvu1]                                                                    |                                                                                          |                                                    | 0                                                                                                    |                                                  |
|-------------------------|-------------------------------------------------------------------------------------|------------------------------------------------------------------------------------------|----------------------------------------------------|----------------------------------------------------------------------------------------------------|--------------------------------------------------|
| Soubor Editovat Možno   | osti Záznamy Utility i                                                              | Nápověda                                                                                 |                                                    |                                                                                                    |                                                  |
| E) 📁 📙 🖻 🗖              |                                                                                     | 3 4 4 Þ                                                                                  |                                                    | - 🛃 😭                                                                                                    |                                                  |
| Bez názvu1 O            |                                                                                     |                                                                                          |                                                    |                                                                                                    | 4 1                                              |
| B- Bez názvu1           | ID kabelu                                                                           | Datum / Čas:                                                                             | Stav                                               | Délka(ft)                                                                                                    | Světlá v                                         |
|                         | 1 TEST01                                                                            | 10/10/2013 03:                                                                           | PROŠEL                                             | 303                                                                                                    | 6.6 (NEXT)                                       |
| VF                      |                                                                                     |                                                                                          |                                                    |                                                                                                    |                                                  |
| VF                      | <b>X</b>                                                                            | III                                                                                      |                                                    |                                                                                                    |                                                  |
| VF                      | Ztráta na vstupu                                                                    | Testy 27dB                                                                               | Тур                                                | kabelu: Cat 5                                                                                                    | 5e F/UTP                                         |
| VF                      | Ztráta na vstupu<br>NEXT                                                            | Testy<br>2.7 dB<br>5.6 dB                                                                | Typ                                                | kabelu: Cat 5                                                                                                    | 5e F/UTP                                         |
| VF                      | Ztráta na vstupu<br>NEXT<br>PS NEXT                                                 | Testy<br>2.7 dB<br>6.6 dB<br>8.1 dB                                                      | Typ                                                | kabelu: Cat 5                                                                                                    | Se F/UTP                                         |
| VF                      | Ztráta na vstupu<br>NEXT<br>PS NEXT<br>ACR-N                                        | Testy<br>2.7 dB<br>6.6 dB<br>8.1 dB<br>8.8 dB                                            | Typ I<br>Ztrá<br>Nejh                              | kabelu: Cat 5<br>ita na vstup<br>orší odchylka                                                                     | 5e F/UTP<br>ou<br>1: 2.7 dB                      |
| VF                      | Ztráta na vstupu<br>NEXT<br>PS NEXT<br>ACR-N<br>PS ACR-N                            | Testy<br>2.7 dB<br>6.6 dB<br>8.1 dB<br>8.8 dB<br>10.5 dB                                 | Typ I<br>Ztrá<br>Nejh<br>Limit                     | kabelu: Cat 5<br>ita na vstup<br>orší odchylka<br>: TIA Cat 5e Pe<br>x-5000                                        | 5e F/UTP<br>DU<br>1: 2.7 dB<br>erm. Link         |
| VF                      | Ztráta na vstupu<br>NEXT<br>PS NEXT<br>ACR-N<br>PS ACR-N<br>ACR-F                   | Testy<br>2.7 dB<br>6.6 dB<br>8.1 dB<br>8.8 dB<br>10.5 dB<br>19.2 dB                      | Typ I<br>Ztrá<br>Nejh<br>Limit<br>DS               | kabelu: Cat 5<br>ita na vstup<br>orší odchylka<br>: TIA Cat 5e Pe<br>X-5000<br>4: 2468950                          | 5e F/UTP<br>Du<br>1: 2.7 dB<br>erm. Link         |
| VF                      | Ztráta na vstupu<br>NEXT<br>PS NEXT<br>ACR-N<br>PS ACR-N<br>ACR-F<br>PS ACR-F       | Testy<br>2.7 dB<br>6.6 dB<br>8.1 dB<br>8.8 dB<br>10.5 dB<br>19.2 dB<br>20.8 dB           | Typ I<br>Ztrá<br>Nejh<br>Limit<br>DS<br>S/I        | kabelu: Cat 5<br>ita na vstup<br>orší odchylka<br>: TIA Cat 5e Pe<br>X-5000<br>N: 2468950                          | Se F/UTP<br>DU<br>1: 2.7 dB<br>erm. Link         |
| VF                      | Ztráta na vstupu<br>NEXT<br>PS NEXT<br>ACR-N<br>PS ACR-N<br>ACR-F<br>PS ACR-F<br>RL | Testy<br>2.7 dB<br>6.6 dB<br>8.1 dB<br>8.8 dB<br>10.5 dB<br>19.2 dB<br>20.8 dB<br>6.6 dB | Typ I<br>Ztrá<br>Nejh<br>Limit<br>DS<br>S/i<br>Adi | kabelu: Cat 5<br>ita na vstup<br>orší odchylka<br>: TIA Cat 5e Pe<br><b>X-5000</b><br>N: 2468950<br>aptér: DSX-PL/ | 5e F/UTP<br>DU<br>1: 2.7 dB<br>erm. Link<br>A004 |

# Czy wiesz, co znajduje się na raporcie z miernika Fluke?

### Nagłówek pomiaru 🏾 🖝

- Identifikator pomiaru
- Data pomiaru

| <ul> <li>Headroom - najmniejsza<br/>zmierzona odchyłka</li> <li>Wybrany standard pomiaru</li> <li>Typ kabla</li> <li>Data kalibracji</li> </ul> | <ul> <li>Całkowita ocena pomie</li> <li>PASS – pomiar pozy</li> <li>FAIL – pomiar negaty</li> </ul>                                                                                                    | aru<br>tywny<br>ywny |
|----------------------------------------------------------------------------------------------------|----------------------------------------------------------------------------------------------------|----------------------|
| <ul> <li>Operator dokonujący pomiar</li> <li>Wersja programowa</li> <li>Podane NVP</li> </ul>                                                   | CABLE TEST MANAGEMENT SOFTWARE                                                                                                    |                      |
| <ul> <li>Model miernika</li> <li>Numery seryjne</li> <li>Typy użytych adapterów</li> </ul>                                                      | Cable Type: Cat 5e U/UTP     NVP: 68.0%     Main Adapter: DSX-PLA004       Cable Type: Cat 5e U/UTP     NVP: 68.0%     Main Adapter: DSX-PLA004                                                                                                    |                      |
|                                                                                                    | Length (m), Limit 90.0         [Pair 36]         86.0           Prop. Delay (ns), Limit 498         [Pair 12]         431           Delay Skew (ns), Limit 498         [Pair 78]         16.8           Resistance (ohms), Limit 21.0         [Pair 78]         16.8           Insertion Loss Margin (dB)         [Pair 12]         17           Frequency (MHz)         [Pair 12]         100.0           Limit (dB)         [Pair 12]         100.0                                                                                                    |                      |
| Podstawowe dane pomiaru                                                                                                    | PASS         MAIN         SR         MAIN         SR           Worst Case Value         5         5         0         75         150         225         300           Worst Pair         45-78         36-45         36-45         36-45         36-45         36-45         36-45         36-45         36-45         36-45         36-45         36-45         36-45         36-45         36-45         36-45         36-45         36-45         36-45         36-45         36-45         36-45         36-45         36-45         36-45         36-45         36-45         36-45         36-45         36-45         36-45         36-45         36-45         36-45         36-45         36-36         36         36         36         36         36         36         36         36         36         36         36         36         36         36         36         36         36         36         36         36         36         36         36         36         36         36         36         36         36         36         36         36         36         36         36         36         36         36         36         36         36         36         36 |                      |
| <ul> <li>Długość</li> <li>Prop delay</li> <li>Delay skew</li> <li>Rezystancja</li> <li>Tłumienność</li> <li>Częstotliwość testu</li> </ul>      | $ \begin{array}{ c c c c c c c c c c c c c c c c c c c$                                                                                                    |                      |
| Dane szczegółowe pomiaru                                                                                                    | 0 75 150 225 300<br>MHz MHz                                                                                                    |                      |
| <ul> <li>NEXT</li> <li>PSNEXT</li> <li>ACR-F</li> <li>PSACR-F</li> <li>ACR-N</li> <li>PSACR-N</li> <li>Return Loss</li> </ul>                   | LintWare Version 9.0<br>Graficzna prezentacja pomiarów                                                                                                    |                      |

### Kable instalacyjne Solarix w miernikach Fluke Networks

Najnowszy firmware miernika certyfikacyjnego Fluke Networks z oznaczeniem DSX 5000 umożliwia automatyczne ustawienie parametrów wszystkich kabli instalacyjnych Solarix. Eliminuje to konieczność ręcznego wpisywania parametrów mierzonego kabla, wystarczy wybrać właściwy z menu.

| CABLE TYPE                                                                                                    | CABLE TYPE                                                                                                    |
|----------------------------------------------------------------------------------------------------|----------------------------------------------------------------------------------------------------|
| Manufacturers                                                                                                    | Manufacturers/SOLARIX                                                                                                    |
| Siemens SIMATIC NET                                                                                                    | SXKD-5E-UTP-PVC                                                                                                    |
| Siemon                                                                                                    | SXKD-SE-UTP-LSOH                                                                                                    |
| SOLARIX                                                                                                    | SXKD-5E-UTP-PE                                                                                                    |
| Spezialkabel München                                                                                                    | SXKD-5E-FTP-PVC                                                                                                    |
| Superior Essex                                                                                                    | SXKD-5E-FTP-LSOH                                                                                                    |
| SYSTIMAX                                                                                                    | SXKD-5E-FTP-PE                                                                                                    |
| Telegartner GmbH                                                                                                    | SXKD-5E-FTP-PE-SAM                                                                                                    |
|                                                                                                    |                                                                                                    |
| VOKA Cable<br>27/08/2013 10:37:                                                                                                    | SXKD-6-UTP-PVC<br>:10 27/08/2013 10:37                                                                                                    |
| VOKA Cable 27/08/2013 10:37: CABLE TYPE Manufacturers/SOLARIX                                                                                                    | SXKD-6-UTP-PVC<br>:10 27/08/2013 10:37 CABLE TYPE Manufacturers/SOLARIX                                                                                                    |
| VOKA Cable  27/08/2013 10:37:  CABLE TYPE  Manufacturers/SOLARIX  SXKD-6-UTP-LSOH                                                                                                    | SXKD-6-UTP-PVC<br>27/08/2013 10:37<br>CABLE TYPE<br>Manufacturers/SOLARIX<br>SXKD-6A-STP-LSOH-FR                                                                                                    |
| VOKA Cable<br>27/08/2013 10:37:<br>CABLE TYPE<br>Manufacturers/SOLARIX<br>SXKD-6-UTP-LSOH<br>SXKD-6-UTP-PE                                                                               | SXKD-6-UTP-PVC<br>27/08/2013 10:37<br>CABLE TYPE<br>Manufacturers/SOLARIX<br>SXKD-6A-STP-LSOH-FR<br>SXKD-7-SSTP-LSOH                                                                                                    |
| VOKA Cable<br>27/08/2013 10:37:<br>CABLE TYPE<br>Manufacturers/SOLARIX<br>SXKD-6-UTP-LSOH<br>SXKD-6-UTP-PE<br>SXKD-6-FTP-PVC                                                             | SXKD-6-UTP-PVC<br>27/08/2013 10:37<br>CABLE TYPE<br>Manufacturers/SOLARIX<br>SXKD-6A-STP-LSOH-FR<br>SXKD-7-SSTP-LSOH-FR<br>SXKD-7-SSTP-LSOH-FR                                                                            |
| VOKA Cable<br>27/08/2013 10:37:<br>CABLE TYPE<br>Manufacturers/SOLARIX<br>SXKD-6-UTP-LSOH<br>SXKD-6-FTP-PVC<br>SXKD-6-FTP-LSOH                                                           | SXKD-6-UTP-PVC<br>27/08/2013 10:37<br>CABLE TYPE<br>Manufacturers/SOLARIX<br>SXKD-6A-STP-LSOH-FR<br>SXKD-7-SSTP-LSOH-FR<br>SXKD-7-SSTP-LSOH-FR<br>SXKD-7-SSTP-LSOH-CPD                                                    |
| VOKA Cable<br>27/08/2013 10:37:<br>CABLE TYPE<br>Manufacturers/SOLARIX<br>SXKD-6-UTP-LSOH<br>SXKD-6-FTP-PVC<br>SXKD-6-FTP-LSOH<br>SXKD-6-FTP-PE                                          | SXKD-6-UTP-PVC<br>27/08/2013 10:37<br>CABLE TYPE<br>Manufacturers/SOLARIX<br>SXKD-6A-STP-LSOH-FR<br>SXKD-7-SSTP-LSOH<br>SXKD-7-SSTP-LSOH-FR<br>SXKD-7-SSTP-LSOH-FR<br>SXKD-7-SSTP-LSOH-FR                                 |
| VOKA Cable<br>27/08/2013 10:37:<br>CABLE TYPE<br>Manufacturers/SOLARIX<br>SXKD-6-UTP-LSOH<br>SXKD-6-FTP-PVC<br>SXKD-6-FTP-PE<br>SXKD-6-FTP-PE<br>SXKD-6A-STP-LSOH                        | SXKD-6-UTP-PVC<br>27/08/2013 10:37<br>CABLE TYPE<br>Manufacturers/SOLARIX<br>SXKD-6A-STP-LSOH-FR<br>SXKD-7-SSTP-LSOH-FR<br>SXKD-7-SSTP-LSOH-FR<br>SXKD-7-SSTP-LSOH-FR<br>SXKD-7A-1200-SSTP-LSOH-FR                        |
| VOKA Cable<br>27/08/2013 10:37:<br>CABLE TYPE<br>Manufacturers/SOLARIX<br>SXKD-6-UTP-LSOH<br>SXKD-6-FTP-PVC<br>SXKD-6-FTP-PE<br>SXKD-6-FTP-PE<br>SXKD-6A-STP-LSOH<br>SXKD-6A-STP-LSOH-FR | SXKD-6-UTP-PVC<br>27/08/2013 10:37<br>CABLE TYPE<br>Manufacturers/SOLARIX<br>SXKD-6A-STP-LSOH-FR<br>SXKD-7-SSTP-LSOH-FR<br>SXKD-7-SSTP-LSOH-FR<br>SXKD-7-SSTP-LSOH-FR<br>SXKD-7A-1200-SSTP-LSOH<br>SXKD-7A-1200-SSTP-LSOH |

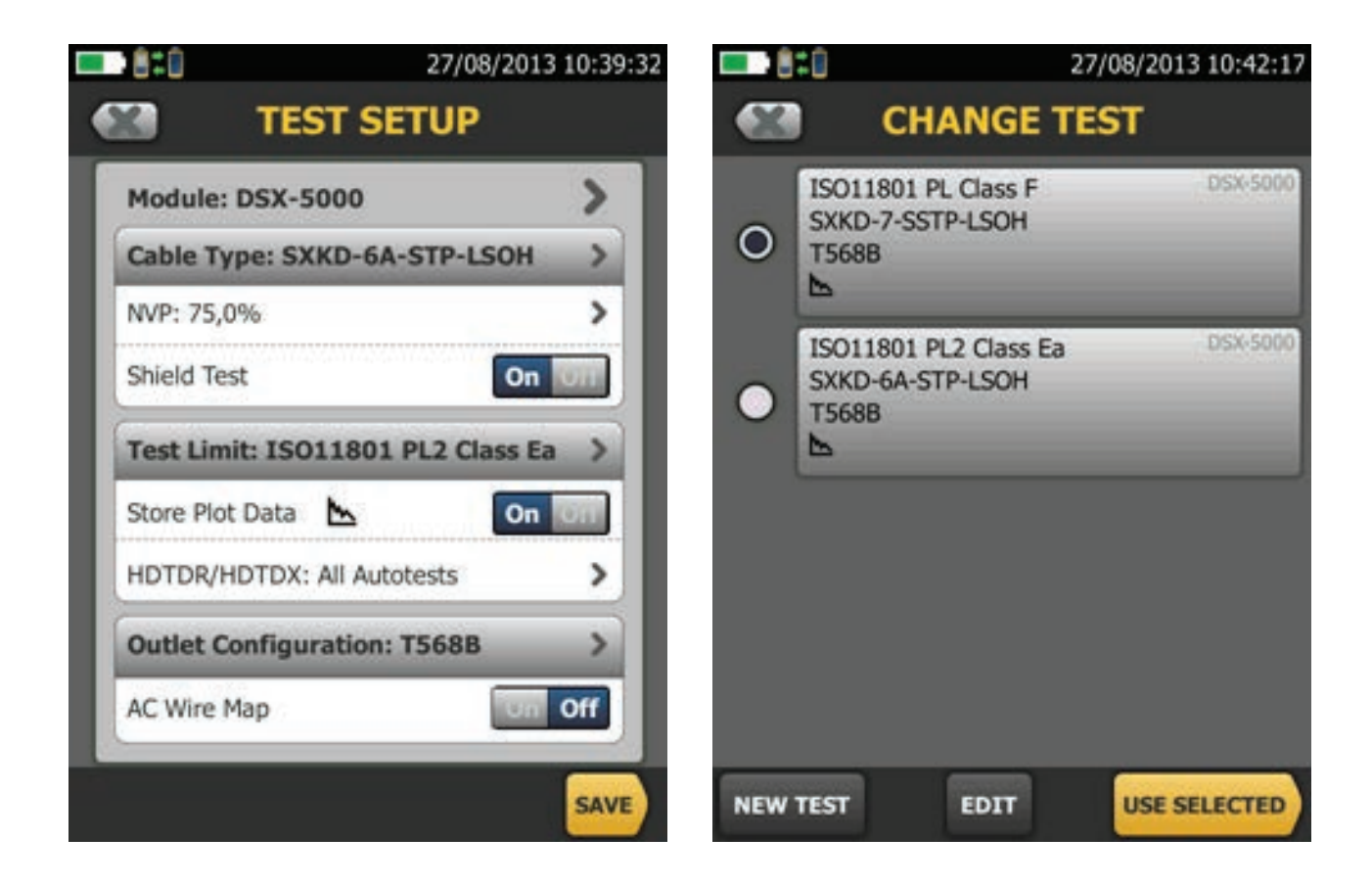

### Partnerstwo strategiczne okablowania Solarix i Fluke Networks

Już w roku 2006 zdecydowaliśmy, że będziemy wyporzyczać naszym kientom tylko mierniki Fluke Networks. Mierniki tej firmy są technoogicznym liderem na rynku. Jesteśmy pewni jakości naszych produktów, dlatego chcemy aby nasi klienci używali do pomiarów najbardziej dokładne i niezawodne technologie, które są dostępne w danej chwili.

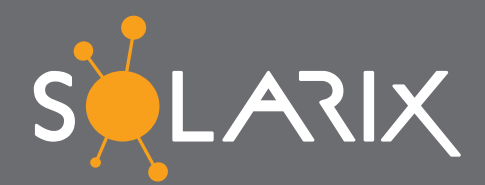

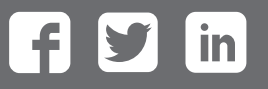

www.solarixsystem.pl

🖕 +48 221 021 560 🛛 🔀 info@solarixsystem.pl